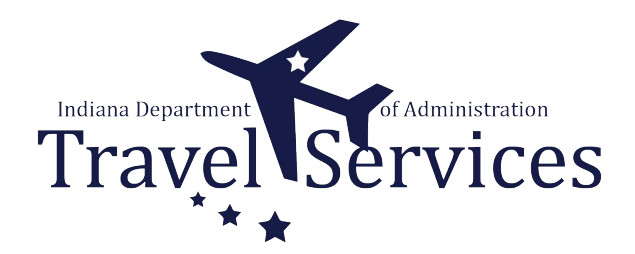

## **Traveler - Delegate Entry Authority**

This process is intended for a traveler that wants or needs another person to enter Travel Authorizations and/or Expense Reports on their behalf.

This is a onetime action the traveler preforms.

Delegation will give another person the ability to enter on the traveler's behalf until the traveler removes entry authority from the other person.

11 Steps

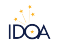

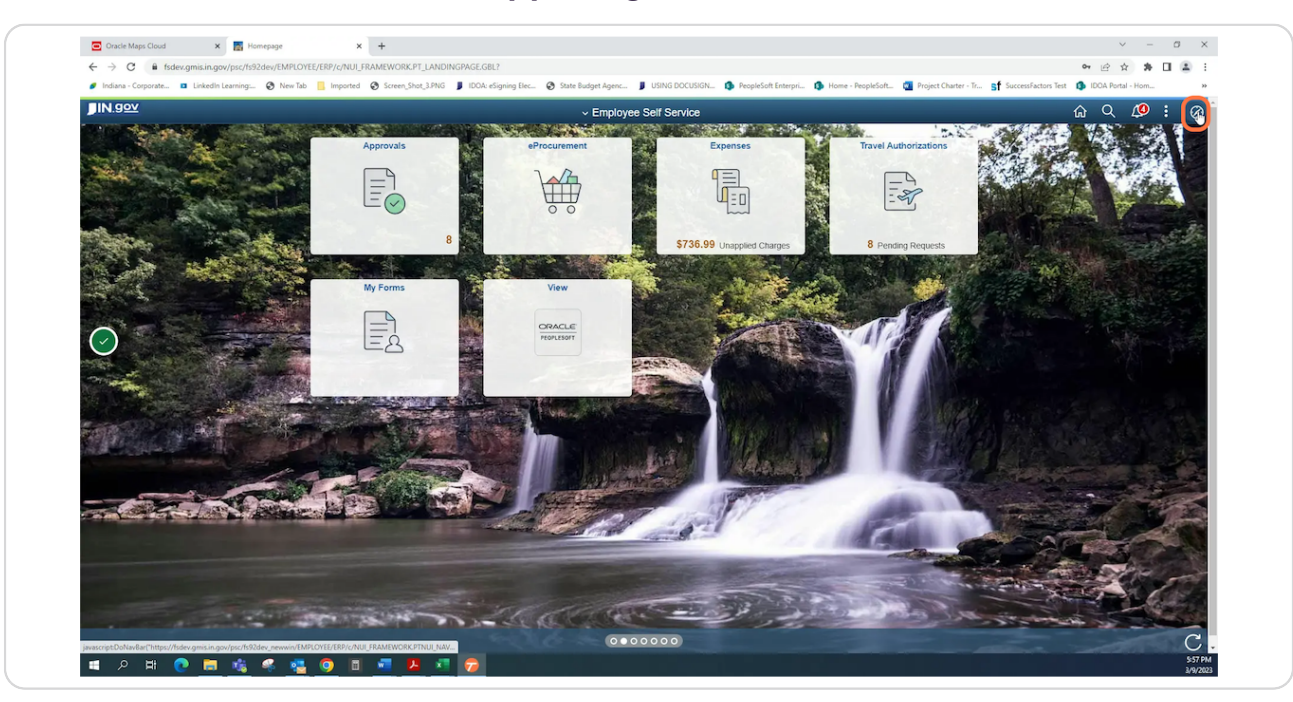

## Click the NavBar icon in the upper right corner

#### STEP 2

## **Click Navigator**

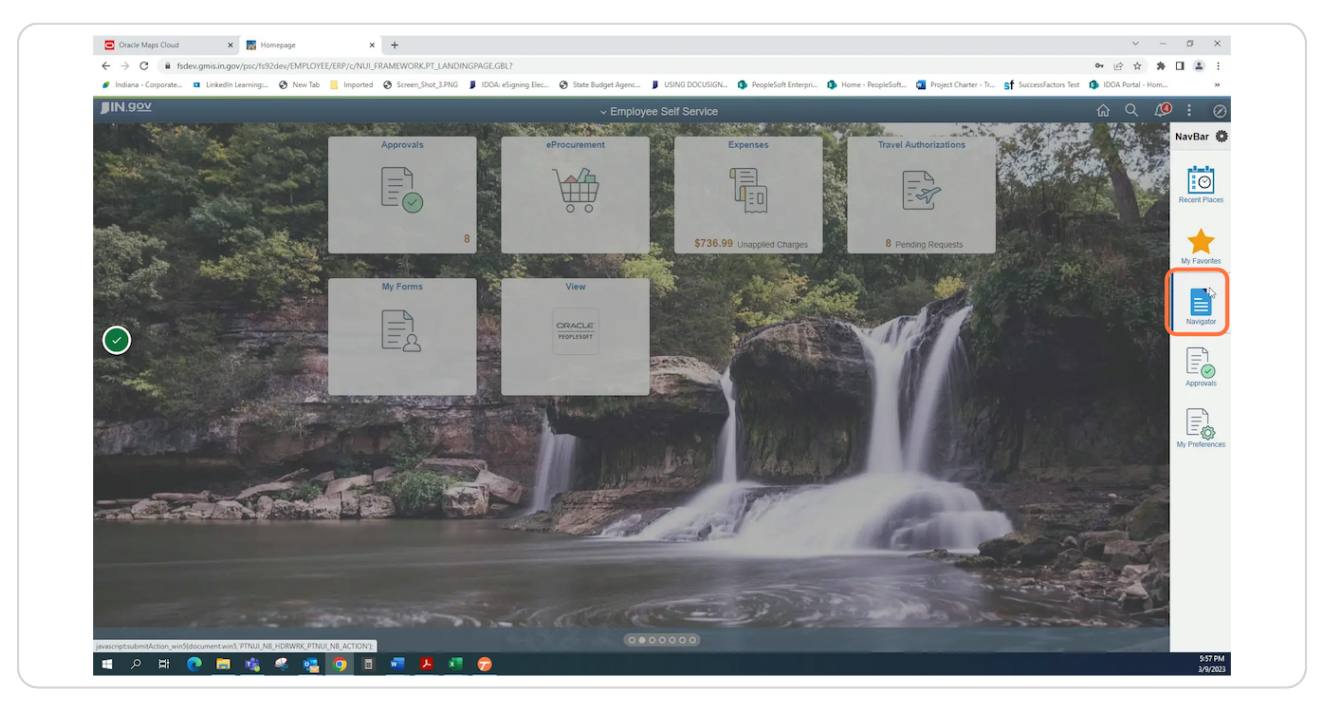

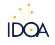

## **Click Employee Self-Service**

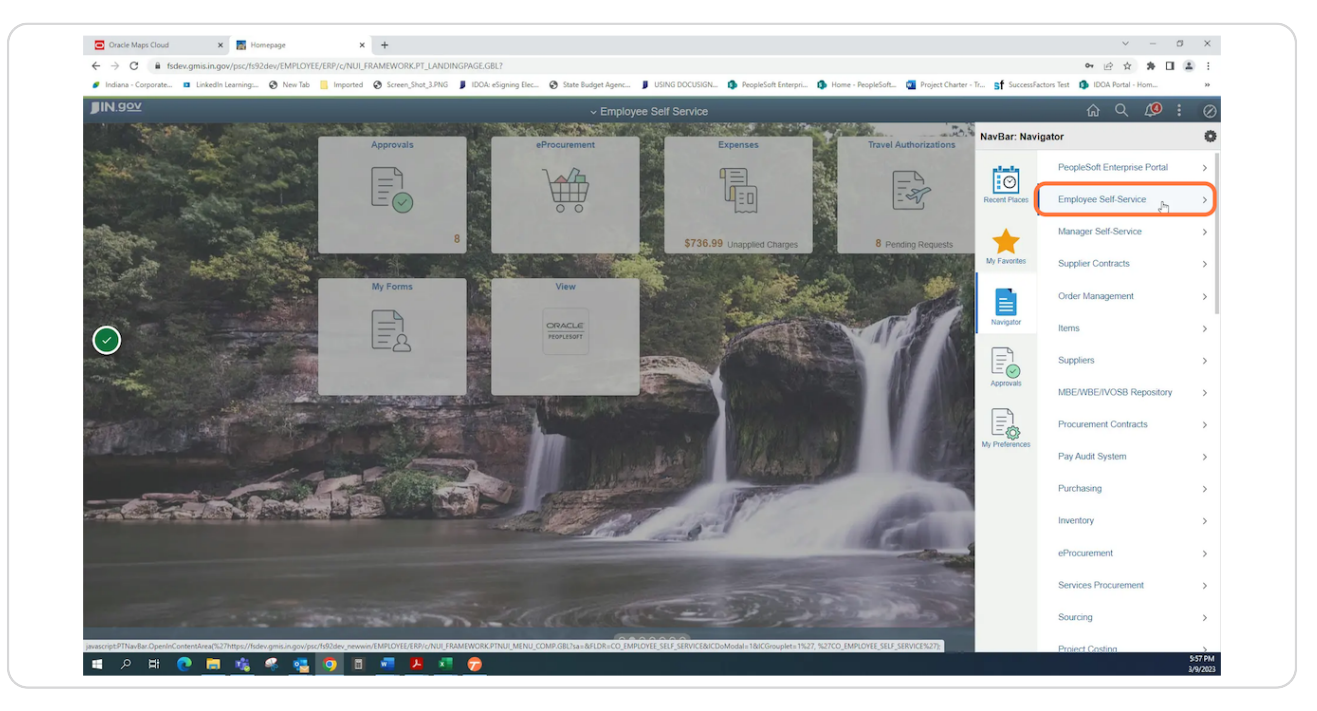

#### STEP 4

## **Click Travel and Expenses**

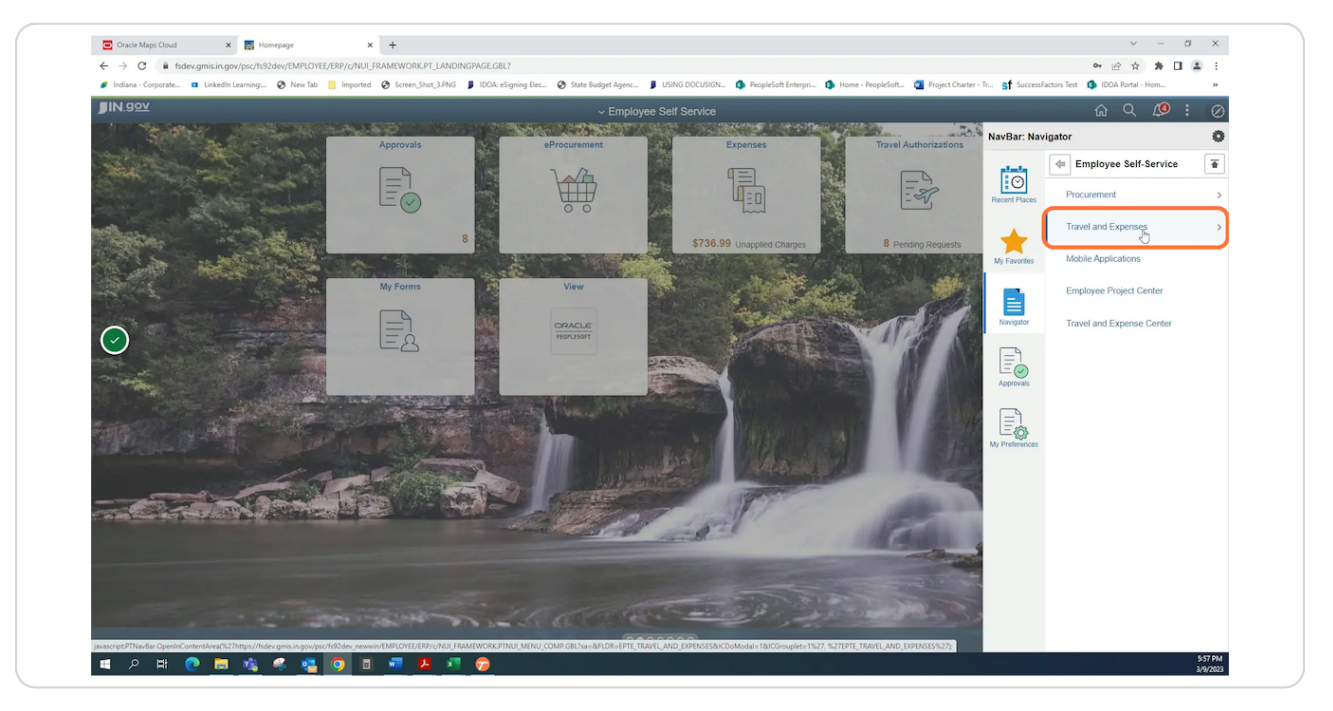

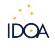

## **Click User Preferences**

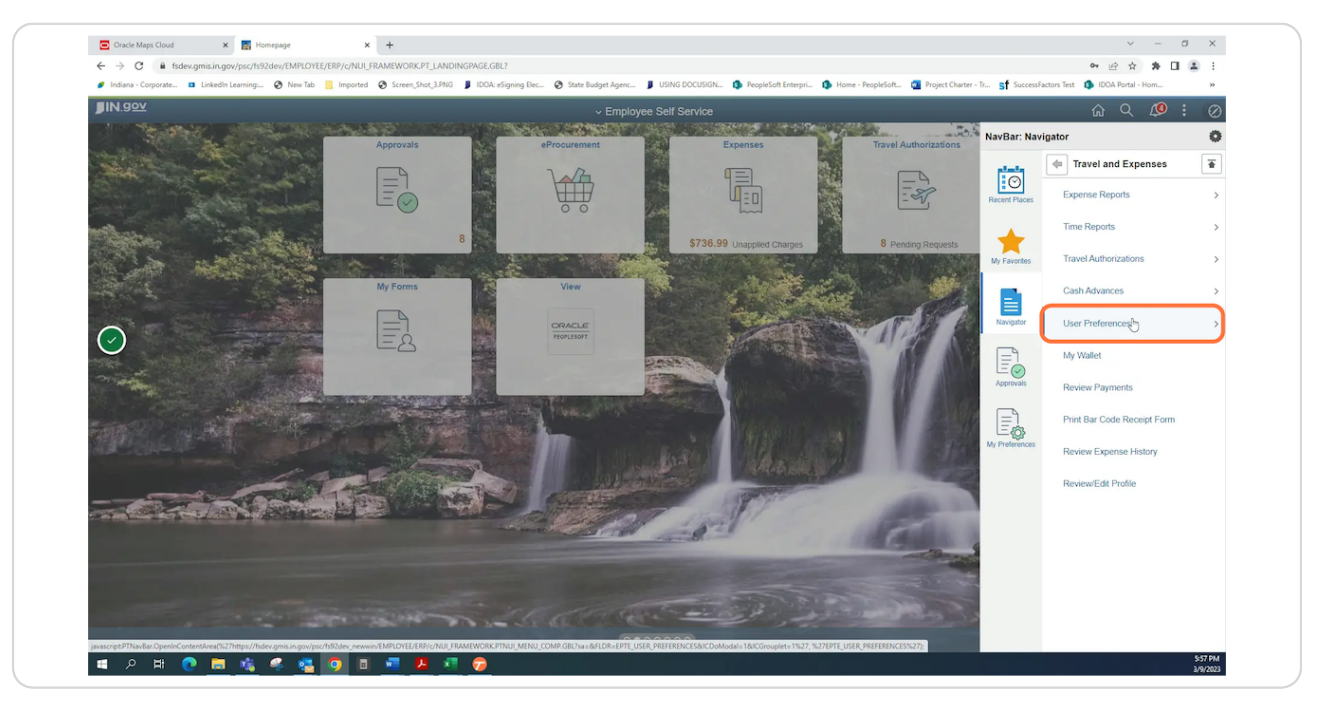

#### STEP 6

## **Click Delegate Entry Authority**

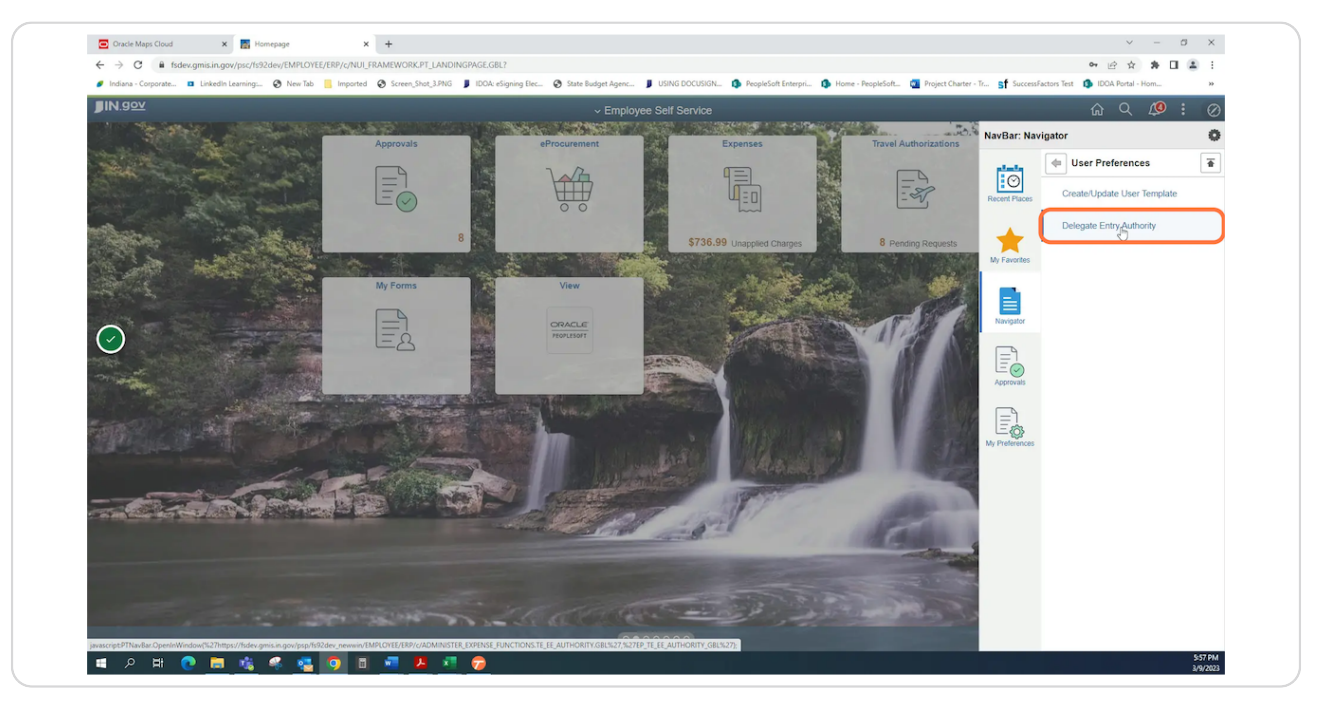

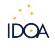

## Click the '+' icon

By clicking the '+' icon, a new blank line will be added

| •      | *Authorization Level |  |  |
|--------|----------------------|--|--|
| John T | Edit & Submit        |  |  |
|        |                      |  |  |
|        |                      |  |  |
|        |                      |  |  |

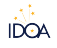

# Enter the PeopleSoft User ID of the person you want to give entry authority to.

If you do not know the person's PeopleSoft User ID, click the magnifying glass to search for the person using different criteria.

| Authorized User ID | Name                                                       | *Authorization Lev | el |   |   |
|--------------------|------------------------------------------------------------|--------------------|----|---|---|
| J307372            | Q Purdy, John T                                            | Edit & Submit      | ~  | + | - |
| M335731            | ٩                                                          | Edit & Submit      | ~  | + | - |
|                    | If you do not know the pers<br>PeopleSoft User ID, click t | son's<br>he        |    |   |   |

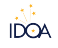

## Confirm Edit & Submit is selected in the Authorization Level column

Edit & Submit allows the user to create, submit, and correct Travel Authorizations and Expense Reports on your behalf.

|   | Name            | *Authorization Level                           |     |  |
|---|-----------------|------------------------------------------------|-----|--|
| Q | Purdy, John T   | Edit & Submit 🗸                                | + - |  |
| Q | Bills,Matthew R | Edit & Submit<br>Edit<br>Edit & Submit<br>View | + - |  |
|   |                 |                                                |     |  |

#### STEP 10

#### **Click Save**

| *Authorized User ID |   | Name            | *Authorization Level |     |
|---------------------|---|-----------------|----------------------|-----|
| J307372             | Q | Purdy, John T   | Edit & Submit 🗸 🗸    | + - |
| M335731             | ٩ | Bills,Matthew R | Edit & Submit 🗸      | + - |
|                     |   |                 |                      |     |
|                     |   |                 |                      |     |

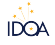

## Click OK

|                       | aev.gmis.in.gov/psp/ts92aev/Ei | IPLUTEE/EKP/C/AD | MIINISTER_EXPENSE_FUN | ICTIONS.TE_EE_AUTHORT | IT,GBL                 |
|-----------------------|--------------------------------|------------------|-----------------------|-----------------------|------------------------|
| 🥑 Indiana - Corporate | 💶 LinkedIn Learning: 🔇 N       | ew Tab 🔜 Importe | d 🔇 Screen_Shot_3.PNG | J IDOA: eSigning Elec | 🔇 State Budget Agenc 📕 |
| < Employee Self S     | iervice                        |                  |                       |                       | Save Co                |
|                       |                                |                  |                       |                       | Saving                 |
| Save Confirmat        | ion                            |                  |                       |                       |                        |
| John Purdy            |                                |                  |                       |                       |                        |
|                       |                                |                  |                       |                       |                        |
|                       |                                |                  |                       |                       |                        |
|                       |                                |                  |                       |                       |                        |
|                       |                                |                  |                       |                       |                        |

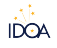